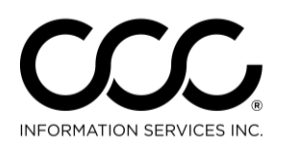

## Job Aid: View Parts Response

| Purpose | Advisor Parts Sourcing (APS) includes a View Parts Response feature. View       |
|---------|---------------------------------------------------------------------------------|
| -       | Parts Response shows managers and supervisor, which parts were presented        |
|         | to Appraisers in response to their Locate Parts request. This job aid describes |
|         | the steps for using View Parts Response.                                        |

**Procedure** Log into the CCC Portal (**www.mycccportal.com**). Locate the Claim Folder you want to View Parts Responses for. Use the following steps once you have located the Claim Folder for the Claim you wish to view.

| Viewing a | Step | Action                                                                                                    |
|-----------|------|----------------------------------------------------------------------------------------------------|
| Parts     | 1    | Once you have logged into the CCC Portal, click on the Claim                                                                 |
| Response  |      | ID whose Response you want to view. The Claim Folder information displays for that ID.                                       |
|           | 2    | Click View Parts Response. A new window opens with the Claim<br>ID populated and a list of the Locate Parts requests for it. |

| INFORMATION<br>SERVICES INC.                                | Claim Folder:     | 20151203 😌              |                     |            |                  |             |          |
|-------------------------------------------------------------|-------------------|-------------------------|---------------------|------------|------------------|-------------|----------|
| Actions Data Contacts                                       | « Summary D       | ocuments (6) Images (1) | Notes History       |            |                  |             |          |
| Common Actions                                              | 2007 Honda AC     | CORD EX                 |                     |            |                  |             |          |
| Create Claim Folder Note                                    | Documents for     | Review                  |                     |            |                  |             |          |
| Contact Customer                                            | Date              | D                       | ocument             | Est/Supp   |                  | Amount      | Status   |
| View Parts Response                                         | 12/03/2015        | E                       | stimate 01          | E01        |                  | \$852.17    | e Submit |
|                                                             | Most Recent C     | laim Information        |                     |            |                  |             |          |
| Claim Management<br>Create Check Request                    | Date              | Document                |                     |            | Est/S            | ирр         |          |
| Change Claim Folder Status to Closed                        | 12/03/2015        | Audit Repo              | rt                  |            | E01              |             |          |
| Create/Modify Appraisal Assignment<br>Update Repair Details | 12/03/2015        | Valuation S             | ummary VR# 80026698 |            |                  |             |          |
| Send Open Shop Assignment                                   | Assignments       |                         |                     |            |                  |             |          |
| Valuation                                                   | Date              | Assignment              | Inspe               | ction Type | Ass              | igned To    |          |
| Request Valuation                                           | There are no assi | gnments.                | 1                   |            |                  |             |          |
| Schedulina                                                  | Valuation Requ    | iests                   |                     |            |                  |             |          |
| Schedule Appraisal                                          | Date              | Valuation Request       | Number              |            | Proposed Settlen | nent Status |          |

Continued on next page

Copyright 2016. CCC Information Services Inc. All rights reserved. CCC ONE® Workflow – Claims Management and Advisor are trademarks of CCC Information Services Inc.

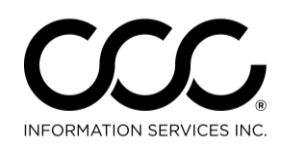

One. True. Partner.

# Job Aid: View Parts Response, Continued

| Viewing a          | Step | Action                                                                                                    |
|--------------------|------|----------------------------------------------------------------------------------------------------|
| Parts<br>Response, | 3    | Click on one of the Request Types to see both the "Allowed" and "Excluded" Parts that were returned for a specific Request. |
| continued          |      |                                                                                                    |

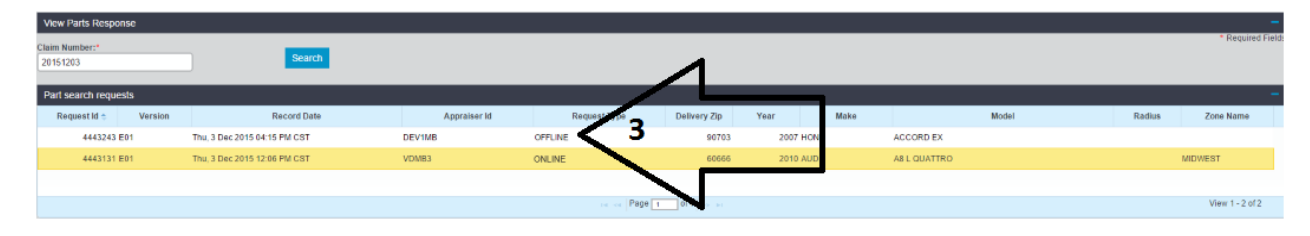

| 4 | <ul> <li>The Parts details for that Request display as shown below. The maximum number of lines displayed in the Locate Parts view can be between 10 and 200 – use the dropdown menu in the bottom of the page to modify the number.</li> <li>The default Locate Parts shows all parts, some of which were excluded from the filtered view in CCC ONE client (see Parts Rule column). Use the checkbox above the search results to</li> </ul> |
|---|----------------------------------------------------------------------------------------------------|
|   | <ul> <li>hide excluded parts from the response view.</li> <li>Note: Unless appraisers manually disable the parts filter in CCC ONE client, they will not see excluded parts. Hiding these parts in the View Parts Response allows users to see same parts that the appraisers would see by default.</li> <li>The lock icon in the Part # column indicates the part that was selected by the appraiser.</li> </ul>                             |

Continued on next page

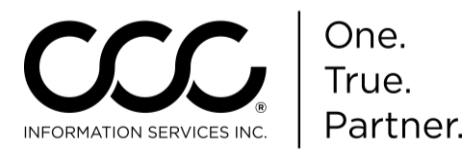

## Job Aid: View Parts Response, Continued

### Viewing a Parts Response,

continued

| SUL SERVICES I            | NC View Pa                     | irts Response M | /elcome, null null |                       |                  |       |                |                    |                  |                      |          |             |            | <b>n (</b> ) |
|---------------------------|--------------------------------|-----------------|--------------------|-----------------------|------------------|-------|----------------|--------------------|------------------|----------------------|----------|-------------|------------|--------------|
| View Parts Resp           | onse                           |                 |                    |                       |                  |       |                |                    |                  |                      |          |             |            | -            |
| Claim Number:*<br>1234567 |                                | Search          |                    |                       |                  |       | Requ<br>time t | est Tyj<br>he app  | oe sho<br>raiser | ws each<br>used CCC  |          |             | • Req.     | Jired Field  |
| Part search requi         | ests<br>Version Reco           | rd Date         | Apprais            | erld R                | equest Type      |       | ONE            | Estima<br>ts for t | ting to          | request              | Ra       | Sius Z      | one Nan    | -            |
| 80129733 E                | E01 Mon, 18 Jan 2016 09:11     | AM CST          | 0362523            | ONLINE                |                  | 39571 | Pai            | 13 101 1           | ne est           | mate.                |          | 75mi South  | ern        | ~            |
| 80101594 E                | 201 Sun, 17 Jan 2016 05:23     | PM CST          | 0362523            | ONLINE                |                  | 39571 |                |                    |                  |                      |          | 75mi South  | ern        |              |
| 80101586 8                | E01 Sun, 17 Jan 2016 05:21     | PM CST          | 0362523            | ONLINE                |                  | 39571 | 2009 CHEV      | HP                 | IR LS            |                      |          | 75mi Southe | ern        | ~            |
|                           |                                |                 |                    |                       | He we Page 1     | of 1  |                |                    |                  |                      |          | v           | fiew 1 - 7 | of 7         |
| Export<br>Locate Parts    | _                              | _               |                    | _                     |                  |       |                |                    |                  |                      |          |             |            | Print<br>-   |
| Remove Excluder           | d Supplier                     | Supplier Statu  | s Part Type        |                       | Part Description |       | Part #         | Price\$            | Quote#           | Expiration Dt        | Rank     | Delive      | ry St      | lock Qity    |
| Recommended               | KEYSTONE - THEODON             | Proferred       | Aftermarket        | RT Headlamp assy w/c  | special pkg.     |       | GM2503262N     | 137                | 4819502          | 1 2016-03-03 08:11:4 |          | 1*          | 1          | ^            |
| Recommended               | KEYSTONE - THEODORE, AL        |                 |                    | NT                    | special pkg.     |       | GM2503262C     | 153                | 4819502          | 1 2016-03-03 08:11:4 |          | 2           | 2          |              |
| Recommended               | National Autobody Parts Shi    | Mork th         | ic chock           | havia                 | special pkg.     |       | GM2503262C     | 158                |                  |                      |          | 4           | 2          |              |
| Recommended               | National Autobody Parts Shi    | mark th         | IS CHECK           |                       | special pkg.     |       | GM2503262NSF   | 158                |                  |                      |          | 4           | 2          |              |
| Excluded                  | National Autobody Parts Shi    | hide ex         | xcluded            | parts                 | special pkg.     |       | GM2503262      |                    |                  |                      |          |             | 2          |              |
| Excluded                  | All Star Auto Lights - Florida | from the        | respons            | e view.               | special pkg.     |       | 206765009      | Page 1             | throug           | h the list           | of parts | ;           | 1          |              |
| Excluded                  | All Star Auto Lights - Florida |                 |                    |                       | special pkg.     |       | 3351140LAC1    | retu               | rned f           | or this re           | quest.   |             | 1          |              |
| Excluded                  | All Star Auto Lights - Florida | Approved        | Aftermarket        | RT Headlamp assy w/c  | special pkg.     |       | 3351140RAC1    |                    |                  |                      | •••••    |             | 1          |              |
| Excluded                  | UCC-New World AB Parts-BATO    | N.R. Approved   | Aftermarket        | RT Headlamp assy with | special pkg.     |       | GM2503262      |                    |                  |                      |          | 10          | 1          | Cata         |
| Excluded                  | 1001 Best Autolite Dist.       | Approved        | Aftermarket        | RT Headlamp assy w/o  | special pkg.     | _     | GM254          | 128.27             |                  |                      |          | 11          | 2          | ~            |
|                           |                                |                 |                    |                       |                  |       |                |                    |                  |                      |          |             | -          | >            |
|                           |                                |                 |                    |                       | Page 1 of 1      | 200   | 1              |                    |                  |                      |          | View 1      | 1 - 155 of | 155          |

| Step | Action                                                                                                    |
|------|----------------------------------------------------------------------------------------------------|
| 5    | To rearrange or remove any columns in the Part search requests<br>and Locate Parts tables, click the gear icon in the bottom left of<br>the respective menus. This will bring up the view customization<br>screens. Use the navigation arrows to move an item up or down<br>the list. Moving it up the list will shift the column to the left,<br>moving down shifts it to the right. Click the minus sign in the list of<br>Selected Fields to remove a field from the list of displayed or click<br>on the plus sign in the list of Available Fields to bring it back.<br>Any changes to the width of the column will also be saved.<br>These preferences are account-specific. They will only affect the<br>account of the user that has made the changes. |
|      |                                                                                                    |

Continued on next page

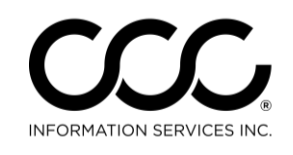

One. True. Partner.

# Job Aid: View Parts Response, Continued

#### Viewing a Parts Response, continued

| Part search rec                  | quests                   |                                     |                               |                                                             |        |                   |
|----------------------------------|--------------------------|-------------------------------------|-------------------------------|-------------------------------------------------------------|--------|-------------------|
| Request Id 🚖                     |                          | Record Date                         |                               | Request Type                                                | Appra  | iser Id Delive    |
| 25062664                         | Thu, 10 Mar              | 2016 01:17 PM CST                   |                               | ONLINE                                                      | MB111  | 15202             |
| 25061365                         | Thu, 10 Mar              | 2016 01:16 PM CST                   |                               | ONLINE                                                      | MB111  | 15202             |
| 25061328                         | Thu, 10 Mar              | 2016 01:16 PM CST                   |                               | ONLINE                                                      | MB111  | 15202             |
| Ex et<br>Locate et s<br>Par Sule | e                        | Use + or - to<br>view. Use<br>field | o add o<br>arrows<br>s to rea | r remove fields from<br>s or drag-and-drop<br>arrange order |        | 1                 |
| Remove Ex                        | led 🗌                    | Available Fields                    | Y                             | Selected Fields                                             |        |                   |
| Line:2 Part #                    | 9463 0                   | Stock Qty                           | +                             | Part #                                                      | ^      |                   |
| Recommended                      | $\backslash \backslash $ | Expiration Dt                       | +                             | Veh Year                                                    |        | Head air bag rear |
| Recommended                      | $\setminus$              | Parts Rule Message                  | +                             | Veh Model Name                                              | -      | Head air bag rear |
| Recommended                      |                          | Parts Program                       | +                             | Part Type                                                   | -      | Head air bag rear |
| Recommended                      |                          | Brand                               | +                             | Parts RuleRemove Excluded<br>Supplier                       | _      | Head air bag rear |
| Recommended                      | لم _                     |                                     |                               | Supplier Status                                             | _      | Head air bag rear |
| Recommended                      | (                        |                                     |                               | Part Description                                            |        | neau an bay rear  |
| Recommended                      |                          | Click to                            |                               | Dolivon/ Dave                                               |        | Head air bag rear |
| Excluded                         | C                        | ustomize the                        |                               | Ok                                                          | Cancel | Head air bag rear |
| Excluded                         |                          | default view                        |                               |                                                             |        | Head air bag rear |
| E Line:2 Part                    | 59488                    |                                     | bracket                       |                                                             |        |                   |
|                                  |                          |                                     |                               |                                                             | -      |                   |
|                                  |                          |                                     |                               |                                                             |        |                   |
| * 6 ×                            |                          |                                     |                               |                                                             |        |                   |
|                                  |                          |                                     |                               |                                                             |        |                   |